## **Resetting Your Password in the Customer Connect Portal**

- 1. Navigate to the Customer Connect Portal: <u>https://customerconnect.wy.com/</u>
- 2. Enter the email address which you use to login and click "Continue."

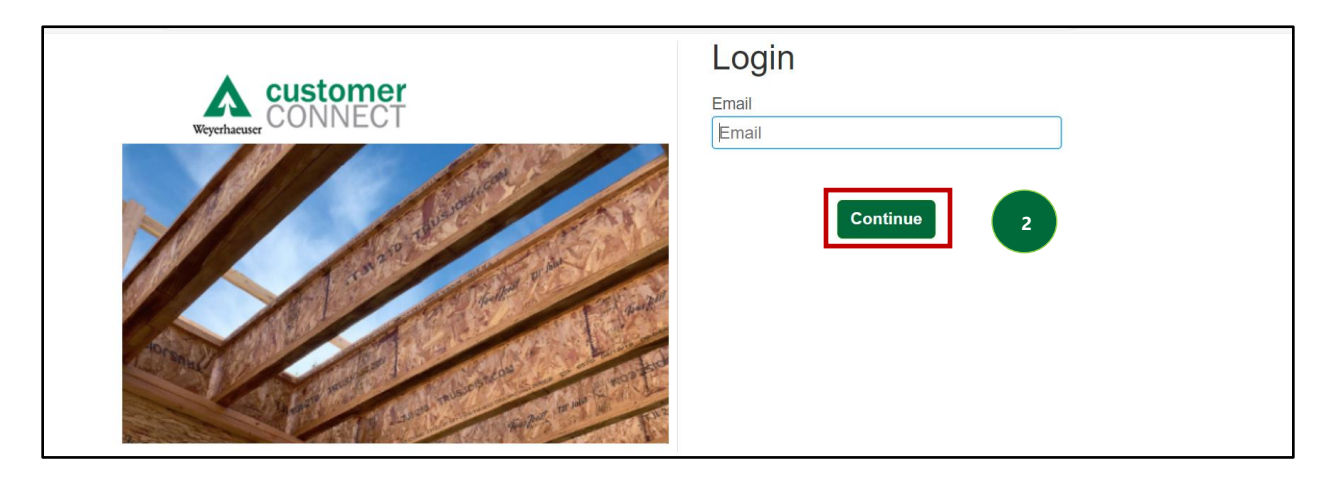

3. On the next screen, click" Forgot Password?"

|              | Login                                |
|--------------|--------------------------------------|
| CONNECT      | Email                                |
| Weyerhaeuser | labc.xyz@corporate.com               |
|              | Password  Login  Forgot password?  3 |

4. On the next screen, enter your corporate email address and click Send.

| Forgot My Password                                                                                                    |
|----------------------------------------------------------------------------------------------------|
| Enter your credentials below and click Send. An email will be sent containing a link to a page where you can reset your password. Note that the email might take a few minutes to reach your inbox. |
| Email *                                                                                                    |
| Send                                                                                                    |

5. The next screen will notify you that an email with a link to reset your password would be sent to the email address provided if an account associated with the email exists.

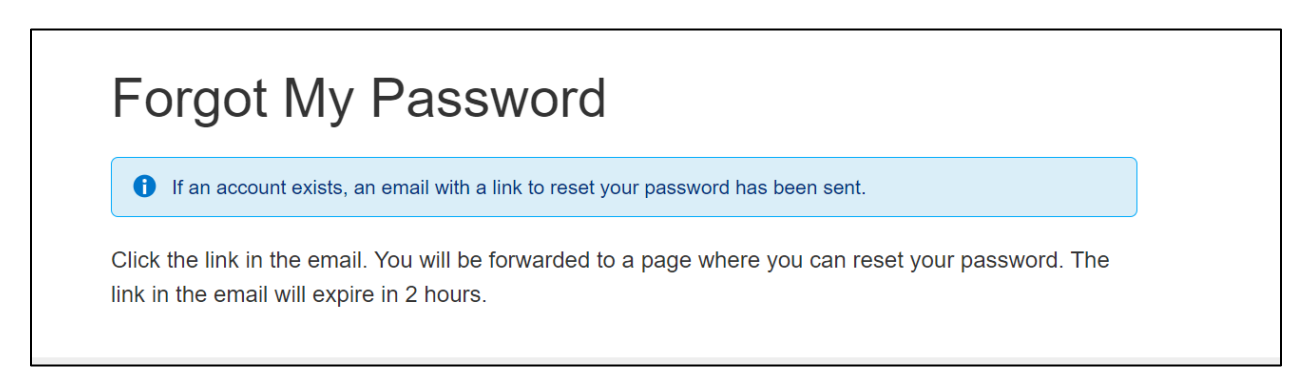